## Centre de services scolaire de la Beauce-Etchemin Québec 20 12

## Connexion sans fil ou WiFi – Chromebook

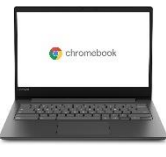

Ce document est mis à votre disposition pour vous aider à configurer différents appareils comme le téléphone cellulaire, la tablette, l'ordinateur portable, entre autres.

Il est impossible de fournir une procédure de configuration pour chaque appareil. Ces instructions ne s'appliqueront peut-être pas exactement à votre appareil, mais elles vous serviront de repères.

Quelques icônes possibles représentant la connexion sans fil (Wi-Fi) :

| 1.   | Cliquez   | sur       | le     | panneau    |
|------|-----------|-----------|--------|------------|
| Para | amètres   | rapides   | dans   | le coin    |
| infé | rieur dro | it de l'é | cran e | et cliquez |
| sur  | « Aucun ı | réseau ». |        |            |
|      |           |           |        |            |
|      | 1 400     | u *       | V V    | AL         |

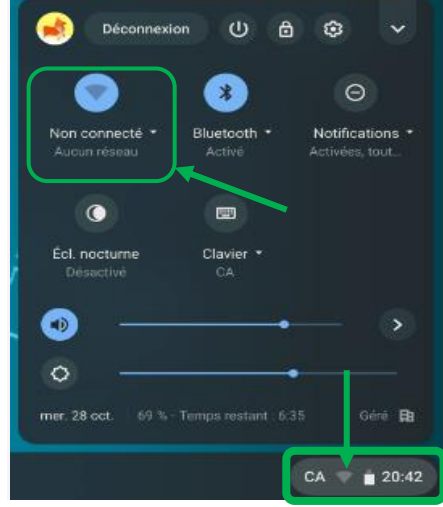

2. Sélectionnez votre réseau : <u>SSID (réseau)</u> : csbe <u>Méthode EAP</u> : PEAP <u>Authentification EAP Phase 2</u> : MSCHAPV2 <u>Certificat de l'autorité de</u> <u>certification du serveur</u> : ne pas valider ou non défini <u>Identité</u> : identifiant SCOL (ne pas écrire @scol.qc.ca). Par exemple: jbedard33 <u>Mot de passe</u> : votre numéro de fiche d'élève.

Laisser les autres espaces vides.

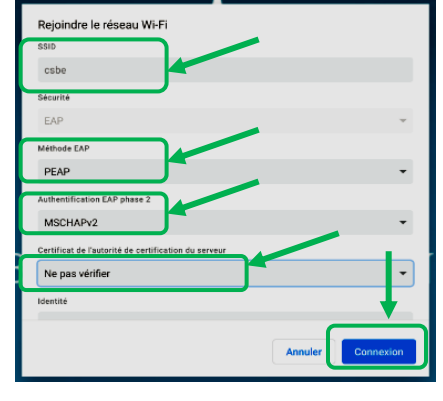

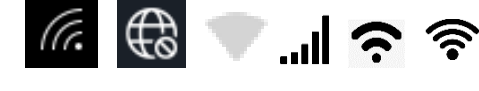

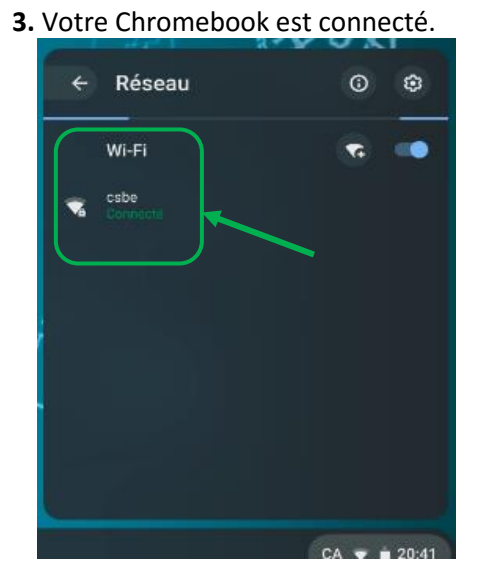

## Si vous avez de problèmes de connexion :

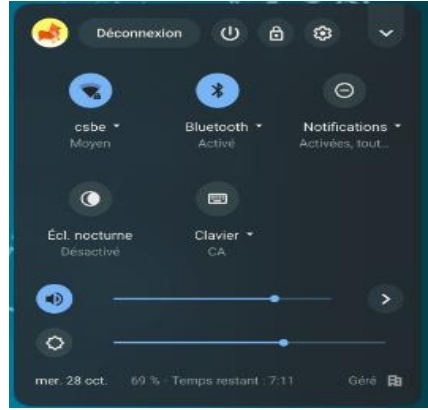

 Sélectionnez le réseau « csbe » et cliquez sur l'icône <sup>(3)</sup>. Un menu va apparaître avec l'option « Retirer ». Cliquez sur « Retirer ». (permet d'effacer les anciennes informations concernant ce réseau)

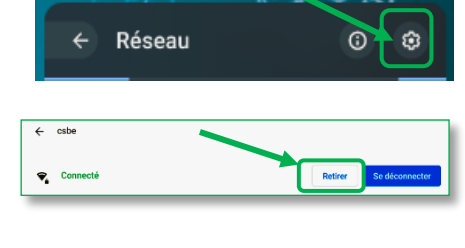

**2.** Par la suite, rejoindre le réseau Wi-Fi (comme l'étape 2 précédente) :

| Sécurité                                             |   |
|------------------------------------------------------|---|
| EAP                                                  | Ŧ |
| Méthode EAP                                          |   |
| PEAP                                                 | • |
| Authentification EAP phase 2                         |   |
| MSCHAPv2                                             | • |
| Certificat de l'autorité de certification du serveur |   |
| Ne pas vérifier                                      | - |
| Identité                                             |   |

SSID (réseau) : csbe Méthode EAP : PEAP Authentification EAP Phase 2 : MSCHAPV2 (option qui se retrouve à l'occasion dans les options avancées). Certificat de l'autorité de certification du serveur : ne pas valider ou non défini (parfois : Aucun certificat indiqué. Votre connexion ne sera pas privée. Ce message est normal.) Identité : identifiant SCOL (ne pas écrire @scol.gc.ca). Par exemple: jbedard33

<u>Mot de passe</u> : votre numéro de fiche d'élève.

Laisser les autres espaces vides.

**3.** Si le mot « Connecté » apparaît, c'est que ça fonctionne.

## Si jamais ça ne fonctionne pas :

 \* Si vous éprouvez toujours des difficultés à vous connecter au réseau sans-fil
« csbe », réessayez toutes ces étapes après avoir redémarré votre Chromebook.

\* Si vous éprouvez toujours des difficultés à vous connecter au réseau sans-fil « csbe », nous vous invitons à communiquer avec le Centre d'assistance TI, au poste 60000, pour valider vos informations de connexion.